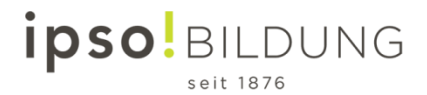

## Quick start guides for function test

## **Microphone and camera in Teams**

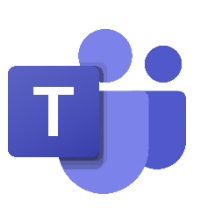

1. Open Microsoft Teams from the App or use the online access to your Office 365 account

| <br>ipso Bildu     | NG      | Office 365 | 🔎 Suchen |       |            |         |            |                     | Д ¢               | ≱? |
|--------------------|---------|------------|----------|-------|------------|---------|------------|---------------------|-------------------|----|
| Guten Mor          | rgen    |            |          |       |            |         |            | Office              | installieren 🗡    |    |
| Neue/s<br>beginnen | Outlook | OneDrive   | Word     | Excel | PowerPoint | OneNote | SharePoint | <b>tit</b><br>Teams | Class<br>Notebook |    |

2. Click on your profile picture

| < >       |                                   | С                  | Suchen oder Befehl eingeben |                 |                                        | 🧊 – 🛛 ×                     |
|-----------|-----------------------------------|--------------------|-----------------------------|-----------------|----------------------------------------|-----------------------------|
| Aktivität | Teams                             |                    |                             | 7 🔅             | <sup>8</sup> ö <sup>+</sup> Einem Tear | æ i oder ein Team erstellen |
| =<br>Chat | Ihre Teams                        |                    |                             |                 |                                        |                             |
| Teams     |                                   |                    |                             |                 |                                        |                             |
| aufgaben  | LD2020                            | ті                 | ⊿IBZ                        | <b>⊿</b> IBZ    |                                        | тт                          |
| Kalender  | Lerndesign                        | ipso Go Online     | IBZ_Schulleitung            | IBZ Schulen AG  |                                        | Temp_Test_Teams             |
| Anrufe    |                                   |                    |                             |                 |                                        |                             |
| Datelen   | DADI 18                           |                    |                             |                 |                                        |                             |
|           | ті                                | <b>uji</b>         |                             | П               |                                        | СІ                          |
|           | Temp_ipso_Unternehmenslei<br>tung | Projekt ipso Teams | Temp_CP_Test_Class          | IBZ_INF_Leitung |                                        | Temp_IBZ_NDS                |

3. Go to settings (=Einstellungen)

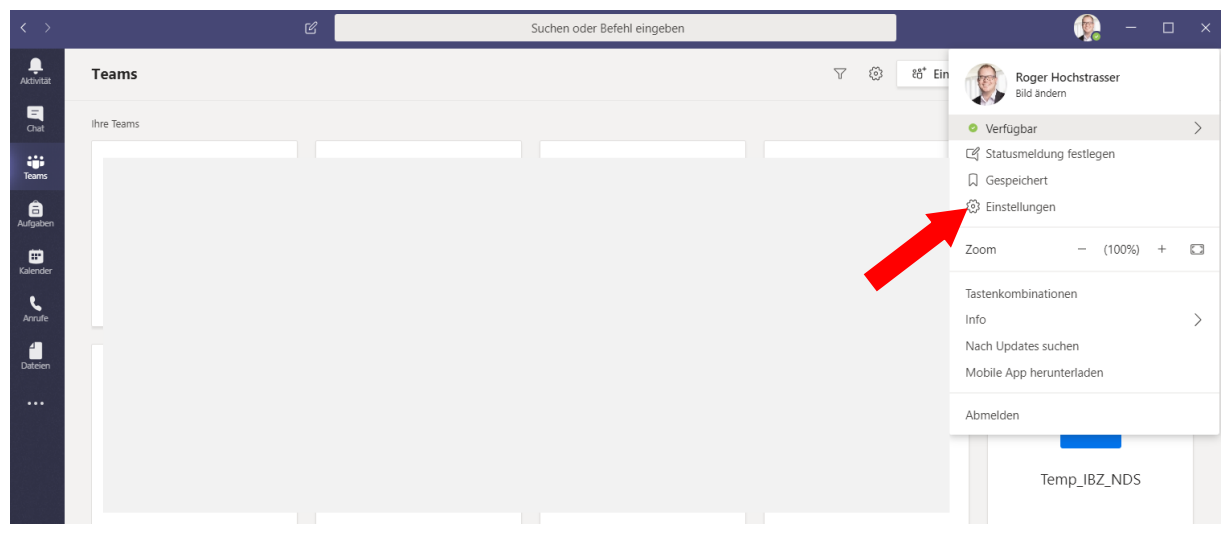

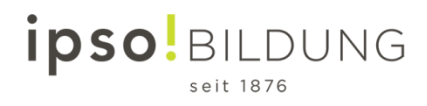

 $\times$ 

Go to devices (= Geräte) and check the settings. If everything fits, you can make a test call (=Testanruf führen).
Einstellungen

| ණ | Allgemein                              |   | Audiogeräte                                            |        |
|---|----------------------------------------|---|--------------------------------------------------------|--------|
| ÷ | Datenschutz                            |   | PC-Mikrofon und -Lautsprecher                          | $\sim$ |
| Û | Benachrichtigungen                     |   |                                                        |        |
| Ç | Geräte                                 |   | Lautsprecher                                           |        |
| B | Berechtigungen                         |   | Lautsprecher/Kopfhörer (Realtek High Definition Audio) | $\sim$ |
| b | Anrufe                                 |   | Mikrofon                                               |        |
|   |                                        |   | Microphone (Realtek High Definition Audio)             | $\sim$ |
|   |                                        |   | 🕞 Testanruf führen                                     |        |
|   |                                        |   | Sekundärer Rufton                                      |        |
| Г |                                        | _ | Keine                                                  | $\sim$ |
|   | Here you can see the picture from your |   |                                                        |        |
|   | camera                                 |   | Kamera                                                 |        |
|   |                                        |   | USB-Videogerät                                         | $\sim$ |
|   |                                        |   |                                                        |        |

5. After the test call you will get an overview. You can now adjust the settings according to your needs.

|      | Ergebnisse Ihres Testanrufs<br>Auf Ihren Geräten wurde Folgendes erkannt:          |   |
|------|------------------------------------------------------------------------------------|---|
| Ŷ    | Mikrofon - Microphone (Realtek High Definition Audio)<br>Verbunden                 | 9 |
| \$   | Lautsprecher - Lautsprecher/Kopfhörer (Realtek High Definition Audio)<br>Verbunden | 9 |
| ٩    | Kamera - USB-Videogerät<br>Verbunden                                               | Ø |
| ((ı· | Netzwerk<br>Verbunden                                                              | 9 |
|      | Schließen Zu den Geräteeinstellungen                                               |   |